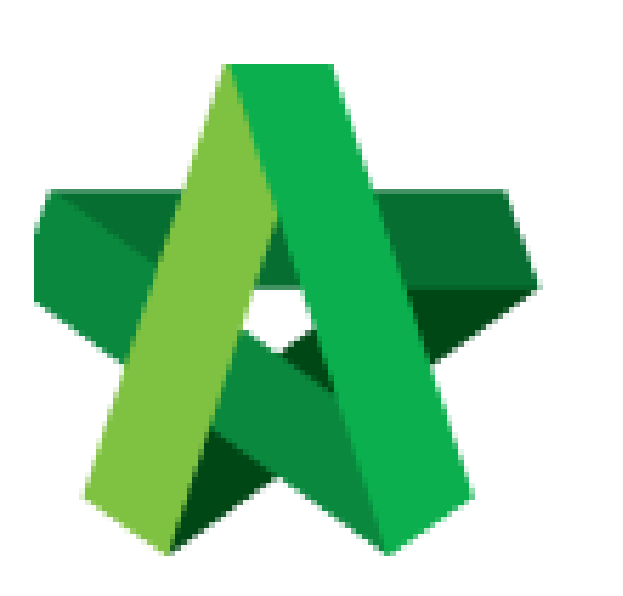

## Update Variation Order

**Progress Claim** 

For Admin / Normal User

Powered by:

# ₿Рск

#### GLOBAL PCK SOLUTIONS SDN BHD (973124-T)

3-2 Jalan SU 1E, Persiaran Sering Ukay 1 Sering Ukay, 68000 Ampang, Selangor, Malaysia Tel :+603-41623698 Fax :+603-41622698 Email: info@pck.com.my Website: www.BuildSpace.my

(BuildSpace Version 2.3) Last updated: 13/10/2020

### Update Variation Order Progress Claim

Note: When VO is approved, the RFV claimed amount will be deducted under current claim certificate. Therefore, user <u>MUST</u> update the RFV claimed amount into VO claim once VO is approved.

1. To update VO claim, go to **BuildSpace Pro** and click at **Variation Order**.

| -     | space   reconnection                                                                                                    |               |  |  |  |  |  |
|-------|----------------------------------------------------------------------------------------------------|---------------|--|--|--|--|--|
| Post  | vost Contract > High Rise Building Development Phase 3A (Status: POST CONTRACT)                                                                 |               |  |  |  |  |  |
| Proje | et Breakdown Project Properties Claim Certificates Account Code Settings                                                                        |               |  |  |  |  |  |
| R     | e-Measure Provisional 🔻   🔐 Location Management   🍳 Define Locations   🕋 Sub-Packages   🍣 Wastage Report   🏢 Final Account Statement   🞯 Reload |               |  |  |  |  |  |
| No.   | Description                                                                                                    | Overall Total |  |  |  |  |  |
|       | High Rise Building Development Phase 3A                                                                                                    |               |  |  |  |  |  |
| 1     | BILL NO.1 - PRELIMINARIES                                                                                                    | 852,500.00    |  |  |  |  |  |
| 2     | BILL NO.2 - PILING WORKS                                                                                                    | 1,179,754.88  |  |  |  |  |  |
| 3     | BILL NO.3 - MULTI TYPES                                                                                                    | 9,919,947.45  |  |  |  |  |  |
| 4     | BILL NO.4 - SINGLE TYPE                                                                                                    | 1,209,493.29  |  |  |  |  |  |
| 5     | BILL NO.5 - PROVISIONAL SUM                                                                                                    | 16,626,000.00 |  |  |  |  |  |
|       | VARIATION ORDER                                                                                                    | 107,333.15    |  |  |  |  |  |
|       | REQUEST FOR VARIATION CLAIMS                                                                                                    |               |  |  |  |  |  |
|       | MISCELLANEOUS                                                                                                    |               |  |  |  |  |  |
|       | ADVANCE PAYMENT                                                                                                    |               |  |  |  |  |  |

2. Double click at the VO. (Make sure the VO's status is Approved.

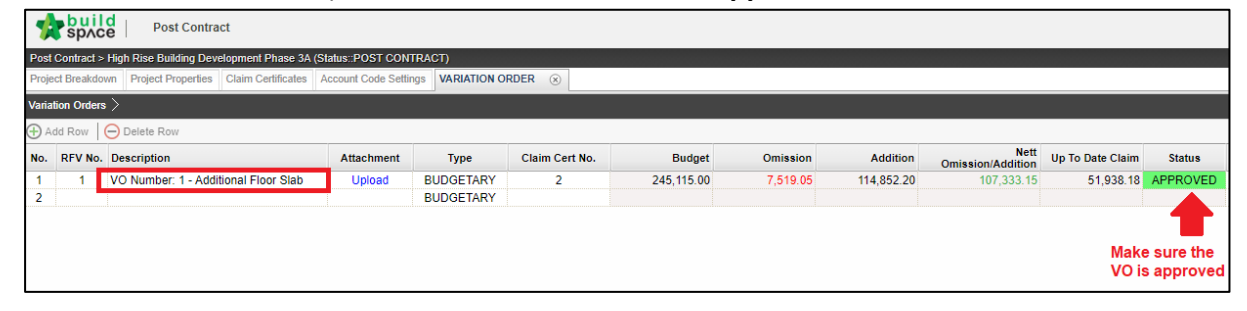

#### 3. Click Claim Revisions

| Post Contract          |                                                                                                 |                  |                                                                                                    |                                                    |                                            |            |  |  |  |  |
|------------------------|-------------------------------------------------------------------------------------------------|------------------|----------------------------------------------------------------------------------------------------|----------------------------------------------------|--------------------------------------------|------------|--|--|--|--|
| Post (                 | Post Contract > High Rise Building Development Phase 3A (Status::POST CONTRACT)                 |                  |                                                                                                    |                                                    |                                            |            |  |  |  |  |
| Projec                 | Project Breakdown Project Properties Claim Certificates Account Code Settings VARIATION ORDER 🛞 |                  |                                                                                                    |                                                    |                                            |            |  |  |  |  |
| Variati                | ion Orders $>$                                                                                  | VO Number: 1 - A | additional Floor Slab >                                                                                                    |                                                    |                                            |            |  |  |  |  |
| Variati                | on Order Items                                                                                  | Claim Revision   | S .                                                                                                    |                                                    |                                            |            |  |  |  |  |
| Variation Order Items  |                                                                                                 |                  |                                                                                                    |                                                    |                                            |            |  |  |  |  |
|                        |                                                                                                 |                  |                                                                                                    |                                                    |                                            |            |  |  |  |  |
| No                     | Bill Ref                                                                                        | Total Unit       | Description                                                                                                    | Attachment                                         | Туре                                       | Unit       |  |  |  |  |
| No<br>1                | Bill Ref                                                                                        | Total Unit       | Description WORK BELOW GROUND FLOOR LEVEL                                                                                                    | Attachment<br>Upload                               | Type<br>HEAD 1                             | Unit       |  |  |  |  |
| No<br>1<br>2           | Bill Ref                                                                                        | Total Unit       | Description<br>WORK BELOW GROUND FLOOR LEVEL<br>Damp proof membrane, well lapped in the joints and sealed with approved pressure<br>sensitive tape, turned up against wall for at least the full thickness of floor (measured<br>nett : allow for laps and turn up)                                                                                                    | Attachment<br>Upload<br>Upload                     | Type<br>HEAD 1<br>HEAD 1                   | Unit       |  |  |  |  |
| No<br>1<br>2<br>3      | Bill Ref                                                                                        | Total Unit       | Description<br>WORK BELOW GROUND FLOOR LEVEL<br>Damp proof membrane, well lapped in the joints and sealed with approved pressure<br>sensitive tape, turned up against wall for at least the full thickness of floor (measured<br>nett : allow for laps and turn up)<br>Single layer 0.25mm thick polythene vapour barrier, under floor slab.                                                                 | Attachment<br>Upload<br>Upload<br>Upload           | Type<br>HEAD 1<br>HEAD 1<br>ITEM           | Unit<br>m3 |  |  |  |  |
| No<br>1<br>2<br>3<br>4 | Bill Ref                                                                                        | Total Unit       | Description<br>WORK BELOW GROUND FLOOR LEVEL<br>Damp proof membrane, well lapped in the joints and sealed with approved pressure<br>sensitive tape, turned up against wall for at least the full thickness of floor (measured<br>nett : allow for laps and turn up)<br>Single layer 0.25mm thick polythene vapour barrier, under floor slab.<br>Vibrated reinforced concrete Grade 35/20, as specifieed, in, | Attachment<br>Upload<br>Upload<br>Upload<br>Upload | Type<br>HEAD 1<br>HEAD 1<br>ITEM<br>HEAD 1 | Unit<br>m3 |  |  |  |  |

4. Click Add New Claim.

| sp/c               | d   Post Contra        | act                 |                       |                 |           |  |
|--------------------|------------------------|---------------------|-----------------------|-----------------|-----------|--|
| Post Contract >    | High Rise Building Dev | elopment Phase 3A   | (Status::POST CONTRA  | CT)             |           |  |
| Project Breakdor   | wn Project Properties  | Claim Certificates  | Account Code Settings | VARIATION ORDER | $\otimes$ |  |
| Variation Orders   | > VO Number: 1 - Ad    | ditional Floor Slab | >                     |                 |           |  |
| Variation Order It | ems Claim Revisions    |                     |                       |                 |           |  |
| Add New Cla        | im 😑 Delete Row        |                     |                       |                 |           |  |
| No. Claim Ve       | sion                   |                     |                       |                 |           |  |
| 1 Version N        | lo. 1                  |                     |                       |                 |           |  |
| 2                  |                        |                     |                       |                 |           |  |
|                    |                        |                     |                       |                 |           |  |

5. Click "Yes" and proceed to update VO claim.

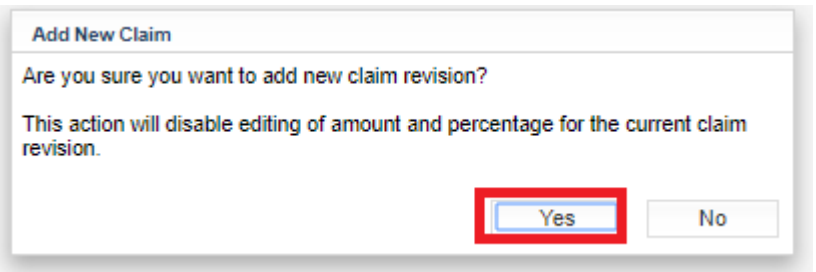

6. Then a new claim version will be created with **"In Progress"** status. After that, go back to **Variation Order Items**.

| Post Contract                                                                                     |                |                       |             |  |  |  |  |  |
|---------------------------------------------------------------------------------------------------|----------------|-----------------------|-------------|--|--|--|--|--|
| Post Contract > High Rise Building Development Phase 3A (Status::POST CONTRACT)                   |                |                       |             |  |  |  |  |  |
| Project Breakdown Project Properties Claim Certificates Account Code Settings VARIATION ORDER (3) |                |                       |             |  |  |  |  |  |
| Variation Orders $ ightarrow$ VO Number: 1 - Additional Floor Slab $ ightarrow$                   |                |                       |             |  |  |  |  |  |
| Variation Order Item: Claim Revisions                                                             |                |                       |             |  |  |  |  |  |
| 🕀 Add New Claim 😑 Delete Row                                                                      |                |                       |             |  |  |  |  |  |
| No. Claim Version                                                                                 | Claim Cert No. | Current Viewing Claim | Status      |  |  |  |  |  |
| 1 Version No. 1                                                                                   | 2              | View This Revision    | Locked      |  |  |  |  |  |
| 2 Version No. 2                                                                                   |                | ✓                     | In Progress |  |  |  |  |  |
| 3                                                                                                 |                |                       | ·           |  |  |  |  |  |
|                                                                                                   |                |                       |             |  |  |  |  |  |

7. Scroll to the right and press "Enter" to update VO workdone.

| Total | Qty      | Total    | Nett              | %      | Qty            | Amount | % | Qty           | Amount | %            | Qty             | Amount |
|-------|----------|----------|-------------------|--------|----------------|--------|---|---------------|--------|--------------|-----------------|--------|
|       | Addition |          | Omission/Addition |        | Previous Claim |        |   | Current Claim |        |              | Up To Date Cl   | aim    |
|       |          |          |                   |        |                |        |   |               |        |              |                 |        |
|       |          |          |                   |        |                |        |   |               |        |              |                 |        |
|       |          |          |                   |        |                |        |   |               |        |              |                 |        |
|       |          |          |                   |        |                |        |   |               |        |              |                 |        |
|       |          |          |                   |        |                |        |   |               |        |              |                 |        |
|       |          |          |                   |        |                |        |   |               |        |              |                 |        |
|       |          |          |                   |        |                |        |   |               |        |              |                 |        |
|       |          |          |                   |        |                |        |   |               |        |              |                 |        |
|       |          |          |                   |        |                |        |   |               |        |              |                 |        |
|       |          |          |                   |        |                |        |   |               |        |              |                 |        |
|       |          |          |                   |        |                |        |   |               |        |              |                 |        |
|       |          |          |                   |        |                |        |   |               |        |              |                 |        |
|       |          |          |                   |        |                |        |   |               |        |              |                 |        |
|       |          |          |                   |        |                |        |   |               |        |              |                 |        |
|       |          |          |                   |        |                |        |   |               |        |              |                 |        |
|       |          |          |                   |        |                |        |   |               |        | Pr           | ess "Enter " to |        |
|       |          |          |                   |        |                |        |   |               |        | u            | date VO work    | done   |
| 14.65 | 40.00    | 434.00   | 110.35            | 30.00% | 3 30           | 35.91  |   |               |        | 30.00%       | 3 30            | 35.91  |
| 14.00 | 40.00    | 454.00   | 0.000.55          | 30.00% | 5.50           | 33.01  |   |               |        | 30.0070      | 5.50            | 55.01  |
| 52.45 | 300.00   | 3,255.00 | 2,202.55          | 30.00% | 60.90          | 660.77 |   |               |        | <u>30.00</u> | 60.90           | 660.77 |
| 51.95 | 800.00   | 8,680.00 | 2,528.05          |        | _              |        |   |               |        |              |                 |        |
| 4     |          |          |                   |        |                |        |   |               |        |              |                 |        |

8. After updated the VO work done, click at **Claim Revision**.

| Post Contract                                                                   |                                       |                    |                        |            |  |  |  |  |
|---------------------------------------------------------------------------------|---------------------------------------|--------------------|------------------------|------------|--|--|--|--|
| Post Contract > High Rise Building Development Phase 3A (Status::POST CONTRACT) |                                       |                    |                        |            |  |  |  |  |
| Project Breakdown                                                               | Project Properties                    | Claim Certificates | s Account Code Setting | s VARIATIO |  |  |  |  |
| Variation Orders > VO Number: 1 - Additional Floor Slab >                       |                                       |                    |                        |            |  |  |  |  |
| Variation Order Iter                                                            | Variation Order Items Claim Revisions |                    |                        |            |  |  |  |  |
| Variation Order Items >                                                         |                                       |                    |                        |            |  |  |  |  |
| Qty                                                                             | Total                                 | Qty                | Total                  |            |  |  |  |  |

9. To finalize the VO work done for this month, Press "Enter" to set the claim version status from "In Progress" to "Locked".

| space Post Contract                                                                             |                |                       |             |   |
|-------------------------------------------------------------------------------------------------|----------------|-----------------------|-------------|---|
| Post Contract > High Rise Building Development Phase 3A (Slatus:POST CONTRACT)                  |                |                       |             |   |
| Project Breakdown Project Properties Claim Certificates Account Code Settings VARIATION ORDER 🛞 |                |                       |             |   |
| Variation Orders $ ightarrow$ VO Number: 1 - Additional Floor Slab $ ightarrow$                 |                |                       |             |   |
| Variation Order Items Claim Revisions                                                           |                |                       |             |   |
| 🕀 Add New Claim   \ominus Delete Row                                                            |                |                       |             |   |
| No. Claim Version                                                                               | Claim Cert No. | Current Viewing Claim | Chatring    | _ |
| 1 Version No. 1                                                                                 | 2              | View This Revision    | Locked      |   |
| 2 Version No. 2                                                                                 |                |                       | In Progress | • |
| 3                                                                                               |                |                       | In Progress |   |
|                                                                                                 |                |                       | Locked      |   |
|                                                                                                 |                |                       |             |   |
|                                                                                                 |                |                       |             |   |
|                                                                                                 |                |                       |             |   |
|                                                                                                 |                |                       |             |   |
|                                                                                                 |                |                       |             |   |

10. Press Yes to lock the VO claim version.

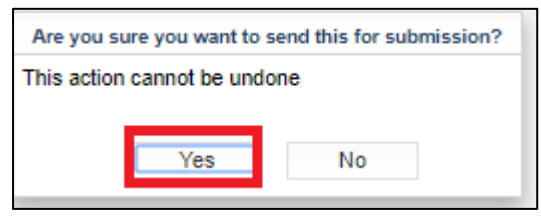

11. Once locked, the VO claim amount to sync to current claim certificate.

| Sphce Post Contract                                                                             |                |                       |        |  |  |  |  |  |
|-------------------------------------------------------------------------------------------------|----------------|-----------------------|--------|--|--|--|--|--|
| Post Contract > High Rise Building Development Phase 3A (Status: POST CONTRACT)                 |                |                       |        |  |  |  |  |  |
| Project Breakdown Project Properties Claim Certificates Account Code Settings VARIATION ORDER 🛞 |                |                       |        |  |  |  |  |  |
| Variation Orders $>$ VO Number: 1 - Additional Floor Slab $>$                                   |                |                       |        |  |  |  |  |  |
| Variation Order Items Claim Revisions                                                           |                |                       |        |  |  |  |  |  |
| Add New Claim ODelete Row                                                                       |                |                       |        |  |  |  |  |  |
| No. Claim Version                                                                               | Claim Cert No. | Current Viewing Claim | Status |  |  |  |  |  |
| 1 Version No. 1                                                                                 | 2              | View This Revision    | Locked |  |  |  |  |  |
| 2 Version No. 2                                                                                 | 4              | <b>v</b>              | Locked |  |  |  |  |  |
| 3                                                                                               |                |                       |        |  |  |  |  |  |